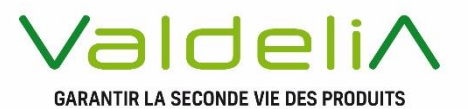

#### **GUIDE PRESTATAIRES TRAITEMENT**

PREPARATION ET CONSOMMATION DES MATIERES PREMIERES SECONDAIRES

LOT 5 & 6

éco-organisme agréé par le Ministère de la Transition écologique

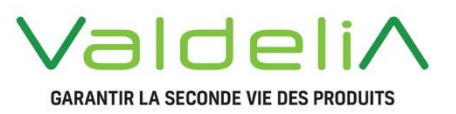

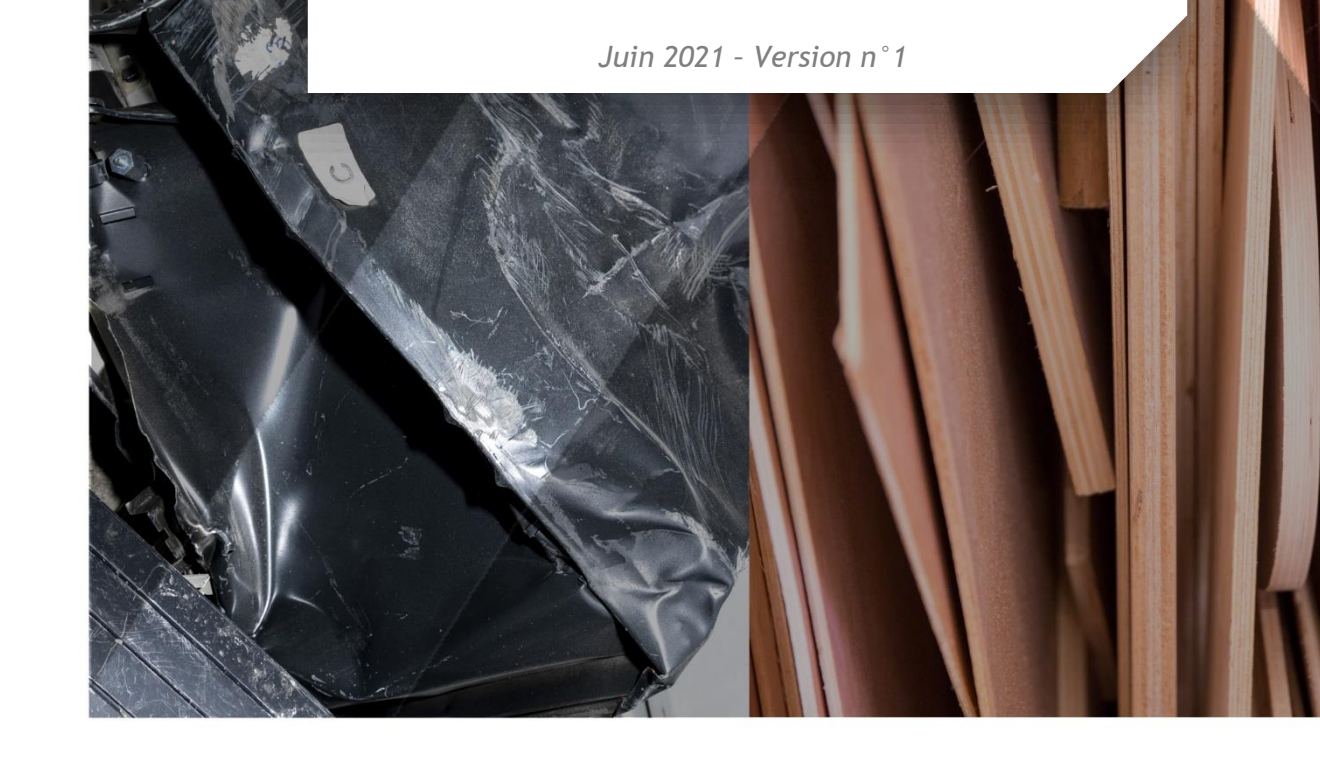

### Préface

ous avez été sélectionné par Valdelia pour effectuer pour son compte, une prestation de préparation et/ou de consommation des Matières Premières Secondaires issues des Déchets d'Éléments d'Ameublement non ménagers.

Ce guide vient rappeler les conditions d'exploitation de cette prestation ainsi que les règles de traçabilité dans le cadre de la filière des Déchets d'Éléments d'Ameublement professionnels organisée par Valdelia.

Il présente également les modalités de renseignement du Système d'Information LEO pour chacune des étapes de la prestation.

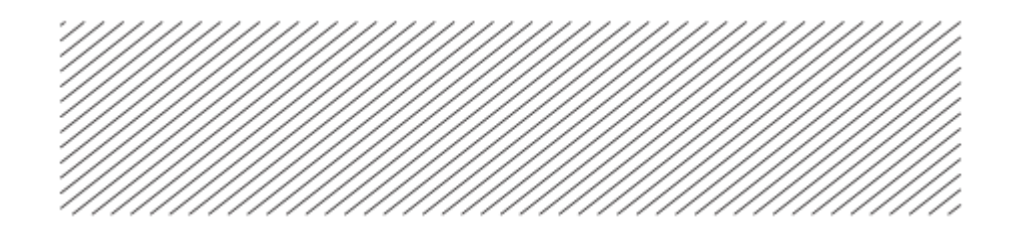

### TABLE DES MATIERES

|    | Glossaire                                                             |    |
|----|-----------------------------------------------------------------------|----|
|    | Présentation de la filière Valdelia                                   | 5  |
| 1. | Périmètre de la filière Valdelia                                      |    |
| 2. | Organisation globale des marchés de prestation                        | 6  |
|    | Description de la prestation opérationnelle                           | 7  |
| 1. | Périmètres                                                            | 7  |
| 2. | Vos démarches sur le Système d'information LEO                        | 8  |
|    | Gestion des dysfonctionnements                                        |    |
| 1. | Les différents types de dysfonctionnements                            |    |
| 2. | Déclarer un dysfonctionnement sur LEO                                 |    |
|    | Modalités de Facturation                                              |    |
| 1. | Présentation de l'onglet Facturation                                  |    |
| 2. | Approbation des prix : comment ça marche ?                            |    |
| 3. | Transactions à approuver par un centre de traitement (lot 5 ou lot 6) | 20 |
|    | LEO : Trucs et astuces                                                |    |
| 1. | Principe du tableau                                                   |    |
| 2. | Mes configurations sauvegardées                                       | 22 |
| 3. | Mémo explicatif de l'essentiel des statuts de transactions            | 23 |
|    | Objectifs qualité et contractuels                                     | 25 |
| 1. | Informations contractuelles à communiquer                             | 25 |
| 2. | Focus « Déclaration des sous-traitants »                              |    |
| 3. | Gestion des exutoires finaux                                          |    |
|    | L'équipe Valdelia                                                     |    |
| 1. | Organigramme                                                          |    |
| 2. | Nous contacter                                                        | 29 |
|    | Annexe 1 : Formulaire de déclaration d'un exutoire                    |    |
|    | Annexe 2 : Attestation de recyclage délivrée par un intermédiaire     |    |

# Glossaire

#### **DEA** : Déchets d'Eléments d'Ameublement

**DEA non-ménagers :** Déchets d'Eléments d'Ameublement détenus par des détenteurs non ménagers.

**Détenteurs non ménagers** : Personnes morales en possession de déchets. Un détenteur de mobilier non ménager est soit une entreprise (usines, supermarchés, restaurants, bureaux, cafés, hôtels, avocats, notaires, etc.) soit une collectivité ou une administration (écoles, hôpitaux, mairies, restaurants scolaires, etc.).

**NON-DEA** : déchet ne relevant pas de la filière des Déchets d'Elément d'Ameublement (ex. DEEE, palettes, emballages, etc.)

**FMV : Factions Matières Valorisables** issues du prétraitement des DEA et devant être préparées/affinées avant d'être utilisées en substitution totale ou partielle de matière première vierge.

**MPS : Matières Premières Secondaires** issues de la préparation au recyclage des déchets et pouvant être utilisées en substitution totale ou partielle de matière première vierge.

## Présentation de la filière Valdelia

### 1. Périmètre de la filière Valdelia

Valdelia est un éco-organisme à but non lucratif agréé par le Ministère de la Transition écologique, en charge d'organiser la filière de gestion des déchets d'éléments d'ameublement détenus par les professionnels.

Les éléments d'ameublement professionnels sont les biens meubles et leurs composants dont la fonction principale est de contribuer à l'aménagement des espaces : bureaux, lieu d'habitation, de commerce ou d'accueil du public en offrant une assise, un couchage, un rangement, un plan de pose ou de travail.

Valdelia est agréé sur l'ensemble des catégories du code de l'environnement, à savoir :

- Catégorie 1 : meubles de salon/séjour/salle à manger
- Catégorie 2 : meubles d'appoint
- Catégorie 3 : meubles de chambres à coucher
- Catégorie 4 : literie
- Catégorie 5 : meubles de bureau
- Catégorie 6 : meubles de cuisine
- Catégorie 7 : meubles de salle de bains
- Catégorie 8 : meubles de jardin
- Catégorie 9 : sièges
- Catégorie 10 : mobiliers techniques, commerciaux et de collectivité
- Catégorie 11 : produits rembourrés d'assise ou de couchage.

A noter : les éléments de décoration textile seront inclus à compter du 1<sup>er</sup> janvier 2022, selon la Loi n° 2020-105 du 10 février 2020 relative à la lutte contre le gaspillage et à l'économie circulaire.

# 2. Organisation globale des marchés de prestation

La configuration générale des marchés collecte et traitement pour la période 2021 à 2023 est représentée ci-après.

Le présent guide porte sur le lot 5 « préparation des MPS » et le lot 6 « consommation des MPS » du marché "Traitement".

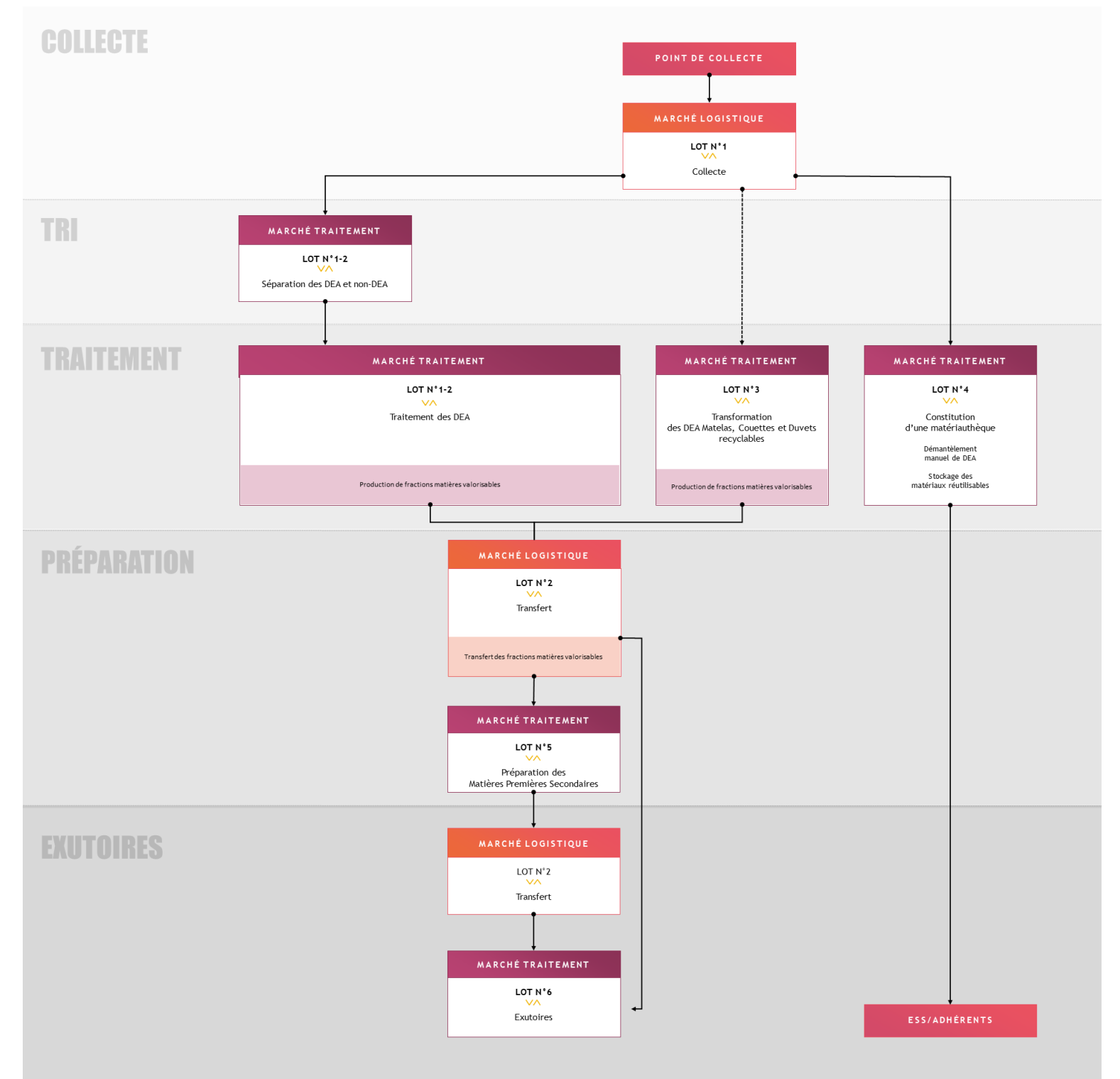

# Description de la prestation opérationnelle

### 1. Périmètres

1.1 Périmètre lot 5: préparation des Matières Premières Secondaires

La prestation confiée aux centres de préparation des MPS consiste à :

- Réceptionner, peser et réaliser un contrôle qualité (pour les flux produits sur un autre centre de traitement) ;
- Affiner les fractions selon le process proposé dans votre réponse à l'appel d'offre, et produire des Matières Premières Secondaires : bois, ferrailles, métaux non-ferreux, CSR, plastiques ; la part de refus de préparation sera également identifiée.
- Evacuer les matières premières secondaires vers les usines consommatrices.

Les fractions produites, sur ce lot, seront directement consommées par les usines consommatrices et correspondront à leurs cahiers des charges de réception.

1.2 Périmètre lot 6 : consommation des Matières Premières Secondaires

Le présent lot vise l'utilisation des Matières Premières Secondaires pour la fabrication de produits par les exutoires de recyclage ou de valorisation énergétique (principalement CSR).

Cette étape peut être réalisée par une usine :

- en relation contractuelle directe avec Valdelia
- partenaire du centre de préparation

Les consommateurs de MPS, dits exutoires finaux, sont par exemple : les panneautiers pour le bois, les aciéristes pour la ferraille, les compounders pour les plastiques, les cimentiers pour le CSR.

# 2. Vos démarches sur le Système d'Information LEO

#### 2.1 Réceptionner un flux issu de DEA non-ménager sur votre site

Afin de déclarer la réception d'un flux issu d'un autre centre de traitement Valdelia, rendezvous sur « Production » / « Demande d'enlèvement Unités Opérationnelles », puis cliquer sur la demande concernée (ou aller sur « Production » / « Transactions », puis chercher le n° de transaction correspondant au transfert vers votre site). Une fois rendu sur le détail de la demande, cliquez sur l'onglet « Transfert » afin d'accéder à la transaction matérialisant la réception sur votre site, puis cliquez sur la ligne pour accéder à son détail.

| 🕋 Acci | Accueil Production Demandes d'enlèvement Unités Opérationnelles 54821 |                 |                       |                       |                        |                    |                            |                   |  |  |  |  |
|--------|-----------------------------------------------------------------------|-----------------|-----------------------|-----------------------|------------------------|--------------------|----------------------------|-------------------|--|--|--|--|
|        |                                                                       |                 |                       |                       | 👶 CONTEN               | U                  |                            |                   |  |  |  |  |
| Rech   | erche globale                                                         |                 |                       |                       | Sélection des colonnes | • Mes o            | configurations sauvegardée | s •               |  |  |  |  |
|        | ▼ ld                                                                  | Origine: nom UO | Arrivée: nom UO       | Acteur: nom UO        | Date planifiée         | Type de conteneurs | Sous-Type de transaction   | Etat du transport |  |  |  |  |
|        | 403252                                                                | CDP2123-BRALEY  | CDP 2123 - SUEZ RV NO | TRSP-F- PRAXY - SOFOV | . 23/04/2021 08:00     | Benne 30m3         | Transfert Fictif           | Validé            |  |  |  |  |
|        |                                                                       |                 |                       |                       |                        |                    |                            |                   |  |  |  |  |

Sur le détail de la transaction suivez les étapes ci-dessous afin de finaliser la déclaration :

**ETAPE 1** : Cliquez sur « Déclarer la livraison » afin de pouvoir renseigner la date et l'heure de la livraison.

| Accueil Production Transaction                                             | ns 403253                    |                         |                                             |                                                                                                    |                                                                                                    |                                                                                                    |
|----------------------------------------------------------------------------|------------------------------|-------------------------|---------------------------------------------|----------------------------------------------------------------------------------------------------|----------------------------------------------------------------------------------------------------|----------------------------------------------------------------------------------------------------|
| i INFORMATIONS                                                             |                              | DOCUMENTS               |                                             | & ENTRÉES/SORTIES                                                                                                    |                                                                                                    |                                                                                                    |
| Statut transaction                                                         |                              | Historique<br>20/02/021 | Tom Ibarreche a effectué l'action Creer     |                                                                                                    | DECLAREFLAL MRAISON                                                                                                    | 10.400 (0.620.5)                                                                                                    |
| Identifiant demande d'enlèvement<br>54822                                  |                              | 28/04/2021<br>09:32     | O Tom Ibarreche a effectué l'action Planifu | Prece a locing carintaria en dans le periode actuel de confinierrent, M<br>- integratien sur transmission de la terminaria actuella y comparte les DRD<br>montalises sonten ains des antegrations an deta de 4 autor. A sobre<br>names precisiones carintarios solicitiques à observer. Transmissiones antegrations<br>antegrationes actualises solicitiques à observer. Transmissiones autoritations                                                                                                    | Dans de lan"<br>21/04/2021                                                                                                    | The air www.boundicka.org.et.accompage.on.du.producer.re.adcant.<br>do your menunde et de faire adder addes de condectors. Les<br>dons du methies à septement product an RDM accu. e Moi, es chefment<br>entrandicione provementales, product an RDM accu. e Moi es chefment<br>entrandicione provementales, product and Moi et des RPI.                                                                                                    |
| Départ: Nom de l'unité opérationnelle<br>CDP2123-BRANGEON RECYCLAGE FERS - | ES HERBIERS                  | 20/04/2021<br>09:33     | Tom Ibarreche a effectué l'action Accept    | er antikane (margen) Bendeline artiste                                                                                                    | Minute<br>BOD                                                                                                    |                                                                                                    |
| Acteur: Nom de l'unité opérationnelle<br>TRSP-F- PRAXY - EPUR Digoin       |                              | 20/04/2021<br>09:33     | O Tom Ibarreche a effectué l'action         | # inconsticut                                                                                                    |                                                                                                    | 4 0400 colors                                                                                                    |
| Arrivée: Nom de l'unité opérationnelle<br>CDP2123-VEOLIA IPODEC OISSEL     |                              |                         |                                             | Neter sueventeer<br>(Afrikanssen studier)                                                                                                    | *ANNOLER SCOMETTILE                                                                                                    | Ballamar Oto                                                                                                    |
| Date planifiée<br>24/04/2021                                               |                              |                         |                                             | Second<br>Second<br>Execution and the second second | and the second second s | entra i este di a sino i antico antico |
| Date de début<br>20/04/2021                                                | Date de fin<br>Non renseigné |                         |                                             | Access taxe definition<br>Access taxe de fandé construction<br>TERRETES ACCESS DESCRIPTION DESERVETES - Access                                                                                                    | internation of the law barries                                                                                                    | notes - citie clus f values (Francisco)                                                                                                    |
| Prix de la transaction<br>Non renseigné ①                                  |                              |                         |                                             | CONSTRAIN SOCIETIE GUINAGABLE DE RECYELAGE (LGR.)<br>Date provinte                                                                                                    |                                                                                                    |                                                                                                    |
| Poids initial / estirné (t)<br>0.5                                         | Poids final (t)<br>O         |                         |                                             | David active<br>David active<br>25,764/3021 Non meaning                                                                                                    | pré                                                                                                    |                                                                                                    |
|                                                                            |                              |                         |                                             | Hora Internetien<br>Nortendet ()<br>Pela etter / carrett                                                                                                    |                                                                                                    |                                                                                                    |
|                                                                            | ← RETOUR                     | I ECHOUER               | *ANNULE                                     | - Astron                                                                                                    |                                                                                                    | XANNELER                                                                                                    |

ETAPE 2 : Cliquez sur « DOCUMENTER » et télécharger les deux tickets de pesée ci-dessous :

• Le ticket de pesée de sortie, issu du centre de traitement d'origine (lot 1-2 si vous êtes lot 5, ou lot 5 si vous êtes lot 6 uniquement), votre propre ticket de pesée d'entrée en précisant le poids dédié à Valdelia.

| Accueil Production Transactions                                                                                                    | 403259                    |                                                                                            |
|----------------------------------------------------------------------------------------------------|---------------------------|--------------------------------------------------------------------------------------------|
|                                                                                                    |                           | B DOCUMENTS & DIMITES SOTTES                                                               |
| Statut transaction<br>III TRANSFERT (Intestion) - En cours de decementation<br>Identificant demande d'exilèvement<br>54825                                                            |                           | Accuell Production Transactions 403259 Compléter le transport                              |
| Départ: Nom de l'unité opérationnelle<br>CDP2123-BRALEY                                                                                                    |                           | DOCUMENTER LA TRANSACTION                                                                  |
| Acteur Nom de l'unité opérationnalle<br>TRSP2123-VEOLIA PROPRETE POITOU CHARENTES - Aytré<br>Arrivée: Nom de l'unité opérationnéle<br>COP2123 - 2010ETE GUINAUER DE PERCIPA GET SGE L |                           | Le statut de la transaction sera "Documentée" quand les deux documents seront téléchargés. |
| Date planifiée<br>16/04/2021                                                                                                    |                           | Ticket de pesée de sortie Ticket de pesée d'entrée                                         |
| Date de début<br>21/04/2021<br>Prix de la transaction                                                                                                    | Date de fin<br>23/04/2021 | CHOISISSEZ UN FICHIER Aucun fichier choisi                                                 |
| Non renseigné ⑦<br>Polds initial / estimé (t)<br>S                                                                                                    | Poids final (t)<br>O      | ← RETOUR ØRÉINITIALISER ✓ SOUMETTRE                                                        |
|                                                                                                    | ← RETOUR                  |                                                                                            |

Le tonnage s'affichera, ainsi, dans votre stock de Fractions Matières Valorisable, onglet « Stock FMV ». Cf. captures ci-dessous.

| Stock apports        | Stock des famill | es     | 🗱 Stock FMV | Stock MPS  | Stock refus |            | Stock des produits |
|----------------------|------------------|--------|-------------|------------|-------------|------------|--------------------|
| <b>CSR</b> & 2.410 t |                  | BOIS B |             | FERRAILLES |             | PLASTIQUES | BROMS              |
| ⑦ ✿ ≓                |                  | ⑦ ✿₀ ≓ |             | ⑦ ✿₀ ≓     |             | ⑦ ✿₀ ≓     |                    |

2.2 Déclarer la préparation d'un stock de FMV (Lot 5)

Il s'agit à cette étape de déclarer la préparation et la transformation d'une Fraction Matière Valorisable en Matière Première Secondaire. Pour se faire, veuillez suivre les instructions cidessous :

**ETAPE 1** : Se rendre à l'onglet « Stock FMV » et cliquer sur le bouton « Préparer un stock MPS » de la fraction matière à préparer.

|                         | Stock apports           | ock apports 🗢 Stock des familles |                                  | 🗱 Stock FMV             | Stock MPS  | Stock refus |                  | Stock des produits |
|-------------------------|-------------------------|----------------------------------|----------------------------------|-------------------------|------------|-------------|------------------|--------------------|
| BRALEY - CDT2123-BRALEY |                         |                                  |                                  |                         |            |             |                  | •                  |
|                         | BRALEY - CDP2123-BRALEY |                                  |                                  |                         |            |             |                  | 17.050 t           |
|                         | CSR<br>& 2.410 t        | CSR B6                           |                                  |                         | FERRAILLES |             | PLASTIQUES BROMS |                    |
|                         | ③ ✿\$ ≓                 | pi                               | préparer un stock MPS<br>③ ✿ = = |                         | ⊚ ✿ ≓      |             | ଡ ¢≎ ≓           |                    |
|                         | BRANGEON RECYCLAGE FERS | 5 - ANGERS - CDT212              | 23-BRA                           | RECYCLAGE FERS - ANGERS |            |             |                  | •                  |

| Nom de l'entreprise<br>BRALEY   |                              | Nom de l'unité opérationelle<br>CDP2123-BRALEY |                  |                           | Famille de tri<br>Ferrailles |                      | Poids maximum<br>8.54 t |                         |              |                   |            |
|---------------------------------|------------------------------|------------------------------------------------|------------------|---------------------------|------------------------------|----------------------|-------------------------|-------------------------|--------------|-------------------|------------|
| MPS-Bois B (t)                  |                              | MPS-Plastiques (                               | en               | MPS-Non DEA               | Amiante                      | MPS-PP (t)           |                         | MPS-PVC (t)             |              | MPS-ABS (t)       |            |
| 0                               | \$                           | 0                                              |                  | 0                         | ٢                            | 0                    | \$                      | 6                       | \$           | 0                 | 1          |
| MPS-POM (t)                     |                              | MPS-PA66 (t)                                   |                  | MPS-PS (t)                |                              | MPS-PA66 (t)         |                         | MPS-PE (t)              |              | MPS-Inox (t)      |            |
| 0                               | ٢                            | 0                                              | •                | 0                         | ٥                            | 0                    | ٢                       | 0                       | ٢            | 0                 | ł          |
| MPS-Aluminium (t) MPS-Fonte (t) |                              |                                                | MPS-CSR (t) MPS- |                           | MPS-Verre (t) MPS-Cuivre     |                      | MPS-Cuivre (t)          | (t) MPS-Plastiques brom |              |                   |            |
| 0                               | ٢                            | 0                                              | ٠                | 0                         | ٢                            | 0                    | ٥                       | 0                       | ٢            | 0                 |            |
| MPS-Autre DEA                   |                              | MPS-Platin dégradé (t) MPS-Ferrailles légère   |                  | légère à                  | MPS-Ferrailles e             | n                    | MPS-Bois B CS           | R (t)                   | MPS-Bois B   | Export (t)        |            |
| 0                               | ٢                            | 0                                              | ۲                | 0                         | ۲                            | 0                    | ٥                       | 0                       | ٥            | 0                 |            |
| Refus de prépar<br>ISDND (t)    | ation                        | Refus de prépara<br>UVE (t)                    | tion             | Refus de prépa<br>CSR (t) | ration                       |                      |                         |                         |              |                   |            |
| 0                               | ٢                            | 0                                              | ٢                | 2.54                      | ۲                            |                      |                         |                         |              |                   |            |
| La date de débu                 | t de la trar                 | isaction*                                      |                  | La date de fin d          | le la transa                 | ction*               |                         |                         |              |                   |            |
| 12/04/2021                      |                              |                                                |                  | 12/04/2021                |                              |                      |                         |                         |              |                   |            |
| En cochant la de toute décl     | i case ci-de<br>laration fau | ssous, le déclarant a<br>sse et/ou erronée.    | tteste su        | r l'honneur de l'exa      | ctitude des                  | informations saisies | et recon                | nait expressément       | qu'il engage | e sa responsabili | té en rais |

ETAPE 2 : Renseignez le formulaire, cocher la case puis cliquer sur « SOUMETTRE ».

Attention ! Les dates de début et de fin de préparation doivent être sur le même mois.

**ETAPE 3** : Une nouvelle transaction de Préparation est créée dans LEO. Pour en afficher les détails, cliquez sur le message d'information ou rendez-vous dans l'onglet « Production/Transactions ».

|                            |                                  | A Sussie                                                    | 🔘 tom.ibarreche@valdelia.org -   🗘   <b>?</b>   🕩   🥹 |                    |  |  |
|----------------------------|----------------------------------|-------------------------------------------------------------|-------------------------------------------------------|--------------------|--|--|
| E Stock apports            | <i>\$ Stock des familles</i>     | La prénaration a été affectué avec suscès La transaction de | Stock refus                                           | Stock des produits |  |  |
| STOCK FMV                  |                                  | préparation N° 403200 a été créée                           |                                                       |                    |  |  |
| DEMENAGEMENTS DELACQU      | JIS (PV 300620 ) - CDP - DEMENAG | ¥ FERMER                                                    |                                                       | ~                  |  |  |
| ALPES ASSAINISSEMENT - VEN | NTAVON - CDP - ALPES ASSAINISS   | 2                                                           |                                                       | ~                  |  |  |
| ARILE - ETABLISSEMENT HOR  | IZON - CDP - ARILE - ETABLISSEME |                                                             |                                                       | ~                  |  |  |
| ATELIER D'ÉCO SOLIDAIRE PV | /300620 - CDP - ATELIER D'ÉCO SC | LIDAIRE PV300620                                            |                                                       | ¥                  |  |  |

Le(s) stock(s) MPS créé(s) se retrouvera(ont) dans votre Stock MPS.

| E   LEO             |                                   |                              |             | tom.ibarreche@valdelia.o | игg-   Д   <b>?</b>   С+   - |
|---------------------|-----------------------------------|------------------------------|-------------|--------------------------|------------------------------|
| E Stock apports     | Stock des familles                | Stock FMV                    | M Stock MPS | Stock refus              | Stock des produits           |
| EGGER - EXU - EGGER |                                   |                              |             |                          | 12246.865 t ×                |
| EGGER PANNEAUX & D  | ÉCORS - RAMBERVILLERS - CDP2123-E | GGER PANNEAUX & DÉCORS - RAM | IBERVILLERS |                          | 26.600 t                     |
|                     |                                   | BOIS B<br>& 26.600 t         |             |                          |                              |
|                     |                                   | 0 <b>E</b>                   |             |                          |                              |

Le stock des refus de Préparation créé se retrouvera quant à lui, dans l'onglet « Stock refus » et apparaîtra dans l'encart « Sortie de Préparation ».

| ≡   LEO                                                                     |                    |                                                    |          |    | tom.ibarreche@valdelia.or | s*   🎝   <b>?</b>   🕩   🕹 |  |  |  |
|-----------------------------------------------------------------------------|--------------------|----------------------------------------------------|----------|----|---------------------------|---------------------------|--|--|--|
| Stock apports                                                               | Stock des familles | 🕸 Stock FMV                                        | Stock MP | 25 | Le Stock refus            | Stock des produits        |  |  |  |
| BRANGEON RECYCLAGE FERS - ANGERS - CDP2123-BRANGEON RECYCLAGE FERS - ANGERS |                    |                                                    |          |    |                           |                           |  |  |  |
|                                                                             |                    | Sortie de pré<br>REFUS DE<br>PRÉPARAT<br>& 0.900 t | Daration |    |                           |                           |  |  |  |
|                                                                             |                    | ◎ ⊑                                                |          |    |                           |                           |  |  |  |

NB. Cette opération doit être réalisée dans un délai de 48 heures après le traitement.

2.3 Déclarer l'évacuation d'un stock MPS sur LEO

La déclaration de l'évacuation d'un stock de MPS, se fait en suivant les étapes ci-dessous :

**ETAPE 1** : Se rendre dans l'onglet « Stock MPS », puis cliquer sur le bouton « Evacuer un stock ».

| BOURGOGNE RECYCLAGE - EX | KU - BOURGOGNE RECYCLAGE    |                         |           |             | ×                   |
|--------------------------|-----------------------------|-------------------------|-----------|-------------|---------------------|
| Stock apports            | Stock des familles          | 😂 Stock FMV             | Stock MPS | Stock refus | Stock des produits  |
| BRALEY - CDP2128-BRALEY  |                             |                         |           |             | <u>(2.100 t</u> ) ► |
| BRANGEON RECYCLAGE FERS  | - ANGERS - CDP2128-BRANGEON | RECYCLAGE FERS - ANGERS |           |             | 2.000 t             |
|                          | BOIS B<br>& 0.500 t         |                         |           |             |                     |
|                          | 0 2                         |                         |           |             |                     |
| BRANGEON RECYCLAGE FERS  | - CHOLET - CDP2123-BRANGEON | RECYCLAGE FERS - CHOLET |           |             | *                   |

**ETAPE 2** : Renseignez le formulaire figurant sur la capture ci-dessous, télécharger le ticket de pesée de l'exutoire final en précisant la part dédiée à Valdelia, puis cliquer sur « SOUMETTRE ».

| ≡   LEO               |                                                                                                    |                                           |                                                                           |                                            |                               | 💿 tom.ibarn                                | eche⊜valdelia.org •   ⊅ | ?   🕩   d       |
|-----------------------|----------------------------------------------------------------------------------------------------|-------------------------------------------|---------------------------------------------------------------------------|--------------------------------------------|-------------------------------|--------------------------------------------|-------------------------|-----------------|
| Stock apports         |                                                                                                    | Stock des families                        | 10¢ Stock FMV                                                             |                                            |                               |                                            | Stock des produits      | 1094.8611       |
| ALPA - EXU - ALPA     |                                                                                                    |                                           |                                                                           |                                            |                               |                                            |                         | 69.807 t 🛩      |
| ALPES ASSAINISSEMEN   | Set of states                                                                                                    |                                           |                                                                           | 6.900 t 🛩                                  |                               |                                            |                         |                 |
| ALPES ASSAINISSEME**  | LECO   APMI and a factor and a factor and a factor factor and a factor factor fact |                                           | *                                                                         |                                            |                               |                                            |                         |                 |
| AM ENVIRONNEMEN       | DECLARER ONE E                                                                                                    | VACUATION                                 |                                                                           |                                            |                               |                                            |                         | 94.838 t 👻      |
|                       | Date de début*<br>02/12/2020                                                                                                    |                                           | Date de fin*<br>16/12/2020                                                | Ticket de pesée de sor                     | tie*<br>FICHIER Image1.gif    | Veuillez valider le poids (t)*<br>0.1      | _                       | 15.500 t *      |
| pp<br>& 1.000 t       | Exutoire*<br>EXU - SUEZ -                                                                                                    | Exutoire final 🛩                          |                                                                           |                                            |                               |                                            |                         |                 |
| ® 2*                  | Opérations de va                                                                                                    | alorisation/élimination*                  |                                                                           |                                            |                               |                                            |                         |                 |
| ARCELOR MITTAL - D    | <ul> <li>Evacuation V</li> </ul>                                                                                                    | principale comme combustible ou autro     | moyen de produire de l'énergie<br>le Transfert Transfrontalier Sur Ce Lot |                                            |                               |                                            |                         | ¥<br>16.790 t ¥ |
| ARCELOR MITTAL - IN   | En cochant la                                                                                                    | case ci-dessous, le déclarant atteste sur | l'honneur de l'exactitude des informations s                              | aisies et reconnait expressément qu'il enp | age sa responsabilité en rais | on de toute déclaration fausse et/ou erron | te.                     | ~               |
| ARCELORMITTAL OL      |                                                                                                    |                                           | × AN                                                                      |                                            |                               |                                            |                         | 75.950 t ×      |
| ARILE - ETABLISSEME   |                                                                                                    |                                           |                                                                           |                                            |                               |                                            |                         | *               |
| ARILE - ETABLISSEMEN  |                                                                                                    |                                           |                                                                           |                                            |                               |                                            |                         | *               |
| ARMOR PANNEAUX - E    | XU - ARMOR PAN                                                                                                    | NEAUX                                     |                                                                           |                                            |                               |                                            |                         | 1205.090 t ×    |
| ASTRIA - EXU - ASTRIA |                                                                                                    |                                           |                                                                           |                                            |                               |                                            |                         | (16.458 t) ¥    |
| ATELIER D'ÉCO SOLIDA  |                                                                                                    | S - ATELIER DÉCO SOLIDAIRE                |                                                                           |                                            |                               |                                            |                         | ~               |

Une nouvelle transaction d'évacuation est créée dans LEO. Pour en afficher les détails cliquer sur le message d'information ou rendez-vous dans l'onglet « Production/Transactions ».

| E   LEO                      |                             |                                                                                               | tom.ibarreche@valdelia |         |
|------------------------------|-----------------------------|-----------------------------------------------------------------------------------------------|------------------------|---------|
| Stock apports                | \$ Stock des familles       | A Succes                                                                                      | in Stock refus         | ⊡" Stoc |
| CIDEME - EXU - CIDEME        |                             | L'évacuation a bien été prise en compte. La transaction<br>d'évacuation N° 403216 a été créée |                        |         |
| CIE - EXU - CIE              |                             |                                                                                               |                        |         |
| CIMENTS CALCLIA - EXU - CIN  | IENTS CALCLIA               | × FERMER                                                                                      |                        |         |
| CITRAVAL - CDP2123-CITRAV    | AL                          |                                                                                               |                        |         |
| CLIC ECO (PROXI RECYCL) - EX | U - CLIC ECO (PROXI RECYCL) |                                                                                               |                        |         |
| CNIM - EXU - CNIM            |                             |                                                                                               |                        |         |
| COMSTELL - EXU - COMSTELL    |                             |                                                                                               |                        |         |
| CORUDO - CDP2123-CORUD       |                             |                                                                                               |                        |         |
| BC                           | IS B                        | PLATIN DÉGRADÉ                                                                                | FERRAILLES EN MÉLANGE  |         |
| æ                            | 56.120 t 🔒 1.000 t          | & 6.960 t                                                                                     | & 38.600 t             |         |
| 0                            | r <sup>2</sup>              | 0.12                                                                                          | 0.12                   |         |

Après validation de la transaction par les équipes de Valdelia, vous allez pouvoir approuver son tarif (Cf. partie facturation).

2.4 Déclarer l'évacuation d'un stock de refus de préparation

Pour ce faire, suivez les étapes ci-dessous :

**ETAPE 1** : Cliquer sur « Production/Stocks », puis sur « Stock refus », et enfin sur le bouton Evacuer (en rouge).

| E Stock apports | Stock des familles | 🕸 Stock FMV                                                            | Stock MPS | Stock refus | Stock des produits |
|-----------------|--------------------|------------------------------------------------------------------------|-----------|-------------|--------------------|
|                 |                    | Sortie de préparation<br>REFUS DE<br>PRÉPARATION ISDND<br>& 1.000<br>t |           |             |                    |
|                 |                    | ® 🔂                                                                    |           |             |                    |

**ETAPE 2** : Renseigner les dates d'évacuation, télécharger le ticket de pesée et inscrire le poids y figurant, puis cliquer sur « SOUMETTRE ».

| Stock apports    | \$ Stock des familie                                            | rs 🗱 Stock FMV                                                 | In Stock MPS                                  | M Stock refus                     | C Stock des       |  |  |  |  |  |
|------------------|-----------------------------------------------------------------|----------------------------------------------------------------|-----------------------------------------------|-----------------------------------|-------------------|--|--|--|--|--|
| BOURGOGNE RE     | CYCLAGE - EXU - BOURGOGNE                                       | RECYCLAGE                                                      |                                               | _                                 | _                 |  |  |  |  |  |
| BPE LECIEUX - ED | E LECIEUX - EXU - BPE LECIEUX                                   |                                                                |                                               |                                   |                   |  |  |  |  |  |
| BRALEY - CDT21   | RALEY - CDT2123-BRALEY                                          |                                                                |                                               |                                   |                   |  |  |  |  |  |
| BRALEY - CDP21   | 23-BRALEY                                                       |                                                                |                                               |                                   |                   |  |  |  |  |  |
| BRANGEON R       |                                                                 |                                                                |                                               |                                   |                   |  |  |  |  |  |
| BRANGEON R       | Date de début                                                   | Date do for                                                    | Ticket de portée de cortie*                   |                                   |                   |  |  |  |  |  |
| BRANGEON R       | JJ/MM/AAAA                                                      | JJ/MM/AAAA                                                     | CHOISISSEZ UN FICHI                           | ER Aucun                          |                   |  |  |  |  |  |
| BRANGEON R       |                                                                 |                                                                | nchier choisi                                 |                                   |                   |  |  |  |  |  |
|                  | Opérations de valorisation/élimi                                | nation*                                                        |                                               |                                   |                   |  |  |  |  |  |
|                  |                                                                 |                                                                |                                               |                                   | *                 |  |  |  |  |  |
|                  | Evacuation Vers Une Installat                                   | ion De L'UE 💿 Pas De Transfert Tra                             | nsfrontalier Sur Ce Lot                       |                                   |                   |  |  |  |  |  |
|                  | En cochant la case ci-dessous<br>raison de toute déclaration fa | le déclarant atteste sur l'honneur de l<br>usse et/ou erronée. | 'exactitude des informations saisies et recon | nait expressément qu'il engage sa | responsabilité en |  |  |  |  |  |
| BRANGEON R       |                                                                 | × ANN                                                          |                                               |                                   |                   |  |  |  |  |  |

2.5 Déclarer la consommation des MPS (LOT 6)

Attention ! cette partie concerne unique les exutoires en contrat direct avec Valdelia

Afin de déclarer la consommation des MPS, à des fins de transformation en produits finis (exemple panneau de particule), veuillez suivre les étapes ci-dessous :

**ETAPE 1** : Se rendre dans l'onglet « Stock MPS » puis cliquer sur le bouton « Produire un stock ».

|                                        |                                               |            |        |              | om, ib         | arreche@valdella.org +   🇘 | ?    | 6         |
|----------------------------------------|-----------------------------------------------|------------|--------|--------------|----------------|----------------------------|------|-----------|
| Stock apports                          | Stock des families                            | Stock FMV  |        | La Stock MPS | Ma Stock refus | C Stock des produits       |      |           |
| EGGER PANNEAUX & DÉCORS - RAMBERVILLI  | ERS - EXU - EGGER PANNEAUX ET DECORS          |            |        |              |                |                            | 1021 | .870 t) ^ |
|                                        |                                               |            | BOIS B |              |                |                            |      |           |
| EGGER PANNEAUX & DÉCORS - RION DES LAN | NDES - CDT2123-EGGER PANNEAUX & DÉCORS - RION | DES LANDES |        |              |                |                            |      | *         |

**ETAPE 2**: Renseigner le formulaire et télécharger l'un des documents précités dans l'encadré ci-dessous puis cliquer sur « SOUMETTRE ».

|                        |                                                                | 0.14                                                               |                                                            |                                       |         |
|------------------------|----------------------------------------------------------------|--------------------------------------------------------------------|------------------------------------------------------------|---------------------------------------|---------|
|                        |                                                                |                                                                    |                                                            |                                       |         |
| IGGER PANNEAUX & DÉL   |                                                                |                                                                    |                                                            |                                       |         |
| GGER PANNEAUX & DÉ     | Nom de l'entreprise<br>EGGER Panneaux & Décors - RAMBERVILLERS | Nom de l'unité opérationelle<br>EXU - EGGER PANNEAUX ET DECORS     | Famille de tri<br>Bois B                                   | Poids maximum<br>1021.87 t            |         |
| GGER PANNEAUX & DÉ     | Panaau da bais (t)                                             |                                                                    |                                                            |                                       | 7329.91 |
| MMAUS REUNION - CD     | 4                                                              |                                                                    |                                                            |                                       |         |
| MMAUS REUNION - ESS    |                                                                |                                                                    |                                                            |                                       |         |
| MTA (CET) - EXU - EMTA | La date de début de la transaction*                            | La date de fin de la transaction*                                  |                                                            |                                       | 223.58  |
| NORIS (CURMA) - EXU -  | 13/04/2021                                                     | 13/04/2021                                                         |                                                            |                                       | 253.68  |
| VIRONNEMENT MASS       | En cochant la case ci-dessous, le déclarant atteste sur        | l'honneur de l'exactitude des informations saisies et reconnait es | coressément qu'il engage sa responsabilité en raison de to | ute déclaration fausse et/ou erronée. |         |
| VVIRONNEMENT MASS      |                                                                | M EEDVIE                                                           |                                                            |                                       |         |
| PUR METAL - INTER - EP |                                                                | * PENME                                                            | ♥ 300METTRE                                                |                                       |         |
| PUR MONTPELLIER - CDI  | P - EPUR MONTPELLIER                                           |                                                                    |                                                            |                                       |         |
| PUR MONTPELLIER - CD1  | T - EPUR MONTPELLIER                                           |                                                                    |                                                            |                                       |         |
| DIOM - EXU - EDIOM     |                                                                |                                                                    |                                                            |                                       |         |

La traçabilité sera assurée par les documents ci-dessous :

- un Bordereau de Suivi des Déchets (cerfa 12571\*01) renseigné et tamponné par l'exutoire final
- Un document de transfert transfrontalier des déchets (cerfa 14132\*01 ou 14133\*01) renseigné et tamponné par l'exutoire final
- Une attestation émise et signée par l'exutoire final (sur papier à en-tête), indiquant le poids réceptionné pour le compte du centre de traitement Valdelia.

NB 1. Si le lot n'est pas exclusivement composé de flux Valdelia, préciser sur le document et de façon manuscrite le poids uniquement « dévolu VALDELIA ». Ce document devra être signé et tamponné.

**ETAPE 3** : Une nouvelle transaction de type Production est créée dans LEO. Pour en afficher les détails cliquer sur le message d'information ou rendez-vous dans l'onglet « Production/Transactions ».

| ELEO                                                                     | 7        | A Succès                                                    | 🛛 🚺 tomi       |                      | ≎  <b>? ⊡</b> | ٢ |
|--------------------------------------------------------------------------|----------|-------------------------------------------------------------|----------------|----------------------|---------------|---|
| 🗉 Stock apports 🛛 🗢 Stock des families 🖉 St                              | tock FMV | La production a bien été prise en compte. La transaction de | In Stock white | E Stock des produits |               |   |
| EGGER PANNEAUX & DÉCORS - RAMBERVILLERS - EXU - EGGER PANNEAUX ET DECORS |          | production Nº 403218 a été créée                            |                |                      | 1021.8701 ^   |   |
|                                                                          | 0        | * FERMER                                                    |                |                      |               |   |
|                                                                          |          |                                                             |                |                      |               |   |
|                                                                          | Q        | 2                                                           |                |                      |               |   |
|                                                                          |          |                                                             |                |                      |               |   |

**ETAPE 4** : Le(s) stock(s) de produits créé(s) se retrouvera(ont) dans le stock de l'exutoire au sein de l'onglet « Stock des Produits ».

| J | TOCK DES PRODUITS                                                        |                 |          |
|---|--------------------------------------------------------------------------|-----------------|----------|
|   | EGGER PANNEAUX & DÉCORS - RAMBERVILLERS - EXU - EGGER PANNEAUX ET DECORS |                 | (4000) × |
|   |                                                                          | PANNEAU DE BOIS |          |
|   |                                                                          | ۲               |          |
| L |                                                                          |                 |          |

# Gestion des dysfonctionnements

### 1. Les différents types de dysfonctionnements

Afin d'organiser la filière et d'améliorer la prestation, les dysfonctionnements constatés par un prestataire lors d'une opération de collecte ou de traitement doivent être systématiquement communiqués à Valdelia.

De leurs côtés, les détenteurs peuvent également remonter des dysfonctionnements qui seront, après vérification, notifiés par Valdelia.

La gestion des dysfonctionnements (notification et suivi pour clôture) peut être réalisée sur le système d'information LEO. Pour vous y aider, la liste des différents types de dysfonctionnement est pré-enregistrée sur le SI. Lors de la saisie d'un dysfonctionnement, vous serez amené à sélectionner un type et invité à le compléter avec vos commentaires.

| Types de<br>dysfonctionnement              | Définition                                                                            | Eléments de preuve                                                                                                    |
|--------------------------------------------|---------------------------------------------------------------------------------------|----------------------------------------------------------------------------------------------------|
| Contenant vide, mal<br>chargé ou surchargé | A la réception du contenant,<br>ce dernier s'est avéré mal-<br>chargé, ou sous-chargé | La déclaration devra être accompagnée de<br>Photos du chargement/déchargement                                                                                                    |
| Mesures de sécurité<br>non-respectées      | Mesures de sécurité non respectées sur votre site                                     | La déclaration devra être accompagnée de :<br>- Photos<br>- Ou tout autre élément de preuve                                                                                                    |
| Présence de non-DEA<br>(si identifiable)   | Présence de déchets autres<br>que<br>des Déchets d'Eléments<br>d'Ameublement          | La déclaration devra à minima être<br>accompagnée de 5 clichés distincts :<br>- 1 photo globale du lot<br>- 4 photos proches (tour du lot)<br>Le lot ne devra pas être mélangé à d'autres<br>réceptions.<br>Il devra être isolé en attendant la validation<br>de Valdelia. |
| Retard de chargement                       | Retard de chargement de contenant sur votre site lors d'une opération de transfert    | La déclaration devra être accompagnée de :<br>- La lettre de voiture annotée avec les<br>heures d'arrivée et de départ, ainsi que le<br>numéro d'immatriculation du véhicule                                                                                               |
| Autres                                     | Autres                                                                                |                                                                                                    |

Le tableau ci-dessous présente les types de dysfonctionnements pouvant être notifiés par un prestataire de traitement lot 5 et lot 6 :

### 2. Déclarer un dysfonctionnement sur LEO

Sur la page du détail d'une transaction, cliquer sur **I** Puis cliquer sur « Déclarer un dysfonctionnement », puis compléter les informations

| Accuel > Production > Transactions > 85197                    |                                                                     |                                                                                          |  |  |  |  |  |
|---------------------------------------------------------------|---------------------------------------------------------------------|------------------------------------------------------------------------------------------|--|--|--|--|--|
|                                                               |                                                                     | & entrées/sorties                                                                        |  |  |  |  |  |
| Statut transaction                                            | ldentifiant demande d'enlèvement<br>10664                           | Historique 2009/2018 Paulo Crasto a effectué l'action Crier Décimer un dysfonctionnement |  |  |  |  |  |
| Départ: Nom de l'entreprise<br>PVCP CITY                      | Départ: Nom de l'unité opérationnelle<br>PVCP CITY                  | 20/09/2018 🕑 Paulo Crasto a effectué l'action Planifier                                  |  |  |  |  |  |
| Arrivée: Nom de l'entreprise<br>NANTET - FRANCIN              | Arrivée: Nom de l'unité opérationnelle<br>CDT - NANTET - FRANCIN    | 21/03/2018 Aurélia GREINER a discusse l'action Accepter                                  |  |  |  |  |  |
| Acteur. Nom de l'entreprise<br>NANTET LOCABENNES - LA LECHERE | Acteur: Nom de l'unité opérationnelle<br>TRSP - NANTET - PETIT CŒUR | 22/09/2018 C Logistème a effectué l'action Executor                                      |  |  |  |  |  |
| Date de début<br>22/09/2018                                   | Date de fin<br>Non renseigné                                        |                                                                                          |  |  |  |  |  |
| Date planifiée 20/09/2018 08:00                               | Prix de la transaction<br>Non renseigné €                           |                                                                                          |  |  |  |  |  |
| Poids initial / estimé (t)<br>16.66 Déclarer un d             | vsfonctionnement                                                    |                                                                                          |  |  |  |  |  |
| Type de conteneurs<br>Benne 30m3                              |                                                                     |                                                                                          |  |  |  |  |  |
|                                                               | C RETOUR LÉCHOUER C DÉCLARER LA LIVRAISON                           | )                                                                                        |  |  |  |  |  |

- Choisissez votre société dans le champ déclarant (attention si vous gérez plusieurs sociétés, veillez à choisir celle qui est impliquée dans le dysfonctionnement)
- Sélectionnez le Contrevenant, c'est-à-dire la société à l'origine du dysfonctionnement
- Choisissez le type de dysfonctionnement dans la liste déroulante
- Dans le champ texte, détaillez le motif du dysfonctionnement
- Une fois la saisie terminée, cliquez sur OK

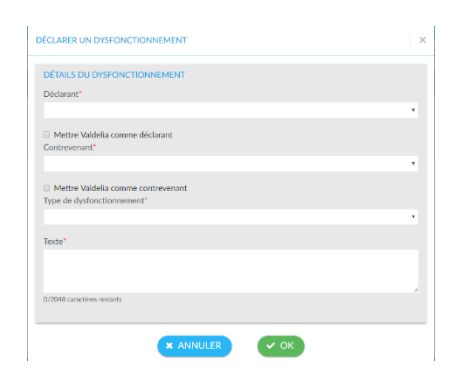

Fermez la fenêtre « SUCCES » vous informant du bon déroulement de la création du dysfonctionnement. Cette action vous transfère vers le détail du dysfonctionnement que vous venez de créer.

| ▲ SUCCÈS                                          | ×       |
|---------------------------------------------------|---------|
| La demande de dysfonctionnement a été envoyé avec | succès. |
| × FERMER                                          |         |

En cliquant sur « + Ajouter », en bas et à droite de votre écran, vous allez pouvoir rajouter les documents permettant de justifier ce dysfonctionnement (photos, lettre de voiture, etc.).

| INFORMATION SUR LE DYSFONCTIONNEM   | IENT                    |                                           |                                   |           |
|-------------------------------------|-------------------------|-------------------------------------------|-----------------------------------|-----------|
| DÉTAILS DU DYSFONCTIONNEMENT        |                         |                                           |                                   |           |
| ANNULATION DE LA COLLECTE - Nouveau |                         |                                           |                                   |           |
| ld<br>91                            | Id transaction<br>66422 | Date de création<br>26/07/2018            | Date de mise à jour<br>26/07/2018 |           |
| Déclarant                           |                         | Littleateur déclarant                     |                                   |           |
| Contrevenant                        |                         | Utilisateur contrevenant<br>Non renseigné |                                   |           |
| Texte<br>Passage à vide             |                         |                                           |                                   |           |
| HISTOPIOUE                          |                         |                                           |                                   |           |
| Aucun historique                    |                         |                                           |                                   |           |
|                                     |                         | ← RETOUR                                  |                                   |           |
|                                     |                         |                                           |                                   |           |
| DOCUMENTS                           |                         |                                           |                                   | + Ajouter |
|                                     |                         |                                           |                                   |           |

Sur la fenêtre suivante, cliquez sur « CHOISISSEZ UN FICHIER » pour charger dans le SI le justificatif, puis sur « SOUMETTRE ».

| NOUVEAU DOCUMENT                           | × |
|--------------------------------------------|---|
| CHOISISSEZ UN FICHIER Aucun fichier choisi |   |
| × ANNULER ✓ SOUMETTRE                      |   |

## Modalités de Facturation

### Présentation de l'onglet Facturation

Avant toute opération de facturation, la transaction est soumise :

• à la validation de la part de Valdelia,

1.

• puis à votre approbation s'agissant du prix de la prestation.

Dans le menu « Financier », il y a deux écrans principaux :

- Les Transactions à facturer : ensemble des transactions qui doivent être facturées à Valdelia
- Les Transactions à commander : ensemble des transactions que Valdelia doit facturer au prestataire (concerne principalement les rachats matières).

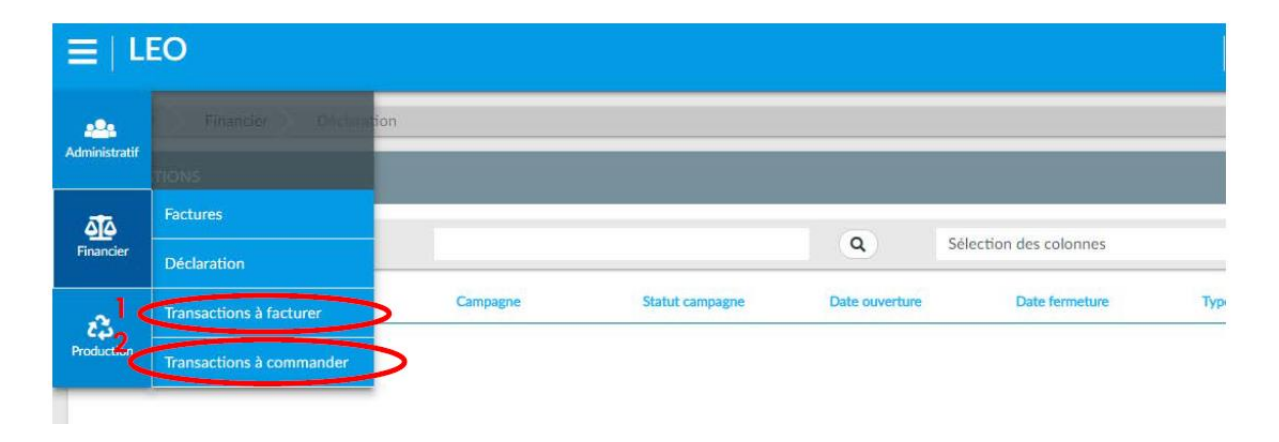

Seuls les contacts ayant les rôles Financier et Gestionnaire ont accès à ce menu. Cet accès leur permettra d'approuver les prix pour chaque transaction.

### 2. Approbation des prix : comment ça marche ?

Afin de procéder à l'approbation des prix, vous avez la possibilité soit de faire une recherche globale, soit une recherche spécifique en cliquant sur l'icône 💽 qui vous permettra d'accéder aux champs des recherches spécifiques.

| Recherche globale                  | ٩ | Sélection des colonnes                     | • | Mes configurations sauvegardées 🔹 | • |
|------------------------------------|---|--------------------------------------------|---|-----------------------------------|---|
| Hardford Torres Directores IIA Ada |   | te de década - Robeit Inconstinue - Robeit |   | Annual British British            | - |

Les transactions avec un prix à approuver ont un statut « Validé ». Il est donc préférable de commencer par filtrer sur ce statut. Pour cela, dans le champ « Statut transaction »

sélectionnez « Validé » via la liste déroulante (à noter : il faut toujours commencer par sélectionner un Type de transaction, avant de choisir le sous type, car le deuxième dépend du 1<sup>er</sup>).

En cochant la case sur la ligne des en-têtes du tableau, vous allez pouvoir sélectionner l'ensemble des transactions affichées sur la page.

| Q |
|---|
|   |

Une fois une ou plusieurs transactions cochée(s), vous pourrez alors approuver le prix en cliquant sur « Approuver le prix » ou le refuser en cliquant sur « Refuser le prix ». Ces deux boutons ne s'affichent que lorsqu'au moins une transaction valorisée a été cochée.

| TRANSACTIONS À FACTURER                                  |                                        |                  |                                       |             | Approuver le prix                       | 🗙 🛛      | lefuser le prix |
|----------------------------------------------------------|----------------------------------------|------------------|---------------------------------------|-------------|-----------------------------------------|----------|-----------------|
| Recherche globale                                        |                                        | ٩                | Sélection des colonnes                |             | Mes configurations sauvegardées         |          | ۲               |
| Stentifiant Tran., Départ: nom UO Acteur: nom UO Artivie | nom UO Type de transac Sous-type de tr | Date de début L. | Statut transacti 🛦 Arts de la tran Co | de regroupe | Bassin de collec Type de conten Transac | tion ass | Polds / qte     |

# **3.** Transactions à approuver par un centre de traitement (lot 5 ou lot 6)

En tant que prestataire des lots 5 et/ou 6 et s'agissant du tarif, vous aurez les types de transactions précisées ci-dessous à approuver :

3.1 Transactions matérialisant la réception d'un flux issu d'un autre centre de traitement

Il s'agit des transactions réceptionnées sur votre site. Afin d'approuver leurs prix, filtrer sur « Transfert » en type de transaction, puis sur « Validé » en Statut de transaction.

| Recherche globale                    |                           | Sélection des colonnes - Mes d | configurations sauvegardées |
|--------------------------------------|---------------------------|--------------------------------|-----------------------------|
| Configuration des données du tableau |                           |                                |                             |
| Identifiant Transaction              | Origine: nom UO           | Acteur: nom UO                 | Arrivée: nom UO             |
|                                      |                           |                                |                             |
| Type de transaction                  | Sous-type de transaction  | Date de début transaction      | Statut transaction          |
| × Transfert                          |                           | JJ/MM/AAAA                     | ×Validé                     |
| Prix unitaire HT                     | Prix de la transaction HT | Code regroupement              | Bassin de collecte          |
|                                      |                           |                                |                             |
| Type de conteneurs                   | Transaction associée      | Poids / qte                    |                             |
|                                      |                           |                                |                             |
|                                      | C Vider Q Rech            | ercher 🔯 Sauvegarder           |                             |

3.2 Transactions de préparation (Lot 5 principalement)

Il s'agit des transactions correspondant à la transformation de la Fraction Matière Valorisable en Matière Première Secondaire.

Afin d'approuver leur prix filtrer sur « Préparation » en Type de transaction et « Préparation - *Type de fraction valorisable* (ex : « Préparation - Bois B). Cf. exemple ci-dessous :

| Recherche globale                    |                           | Sélection des colonnes - Mes d | configurations sauvegardées |
|--------------------------------------|---------------------------|--------------------------------|-----------------------------|
| Configuration des données du tableau |                           |                                |                             |
| Identifiant Transaction              | Origine: nom UO           | Acteur: nom UO                 | Arrivée: nom UO             |
|                                      |                           |                                |                             |
| Type de transaction                  | Sous-type de transaction  | Date de début transaction      | Statut transaction          |
| × Preparation                        | × Preparation - Bois B    | JJ/MM/AAA                      |                             |
| Prix unitaire HT                     | Prix de la transaction HT | Code regroupement              | Bassin de collecte          |
|                                      |                           |                                |                             |
| Type de conteneurs                   | Transaction associée      | Poids / qte                    |                             |
|                                      |                           |                                |                             |
|                                      | 2 Vider Q Rech            | ercher 🔯 Sauvegarder           |                             |

## 3.3 Approbation d'une transaction d'évacuation vers l'exutoire partenaire

Pour ce faire, cliquer « Financier » > « Transactions facturer » (ou « Transactions à commander », s'il s'agit du rachat matières). Puis, filtrer sur « Evacuation » dans le champ « Type de transaction », et sur « Evacuation- Type de MPS » dans le champ « Sous-type de transaction ». Cf. exemple de filtre ci-dessous :

| Accuell Financier Transactions & facturer                                                                      |                           |                               |                                                                        |  |  |
|----------------------------------------------------------------------------------------------------|---------------------------|-------------------------------|------------------------------------------------------------------------|--|--|
| TRANSACTIONS À FACTURER [MONTANT HT 754.9                                                                      | '5€                       | Approuver le p                | oric   💥 Refuser le prix   🔅 Générer bons à facturer   🛹 Revolider   🚦 |  |  |
| Recherche globale                                                                                              |                           | Sélection des colonnes        | Mes configurations sauvegardées                                        |  |  |
| Configuration des données du tableau                                                                           |                           |                               |                                                                        |  |  |
| Identifiant Transaction                                                                                        | Origine: nom UO           | Acteur: nom UO                | Arrivée: nom UO                                                        |  |  |
| The second second second second second second second second second second second second second second second s |                           | Data da Alban Sarana Maria    |                                                                        |  |  |
| ×Évacuation                                                                                                    | ×Évacuation - Bois B      | JJ/MM/AAAA                    | Statut transaction                                                     |  |  |
| Prix unitaire HT                                                                                               | Prix de la transaction HT | Code regroupement             | Bassin de collecte                                                     |  |  |
| Tune de conteneure                                                                                             | Transaction seconda       | Poids / sto                   |                                                                        |  |  |
| Type on connectors.                                                                                            | T BESKERNE ASSOCIES       | ( Unit ) ( dec                |                                                                        |  |  |
|                                                                                                    | 2 Vid                     | er Q Rechercher 🕼 Sauvegarder |                                                                        |  |  |

3.4 Approbation du prix d'une transaction de consommation de MPS (*lot 6 uniquement*)

Il s'agit de désigner à cette étape, l'opération consistant à utiliser les Matières Premières Secondaires pour fabriquer des produits.

Afin d'approuver leur prix, filtrer sur « Production » dans le champ « Type de transaction », et sur « Production -*Type du produit fini* » dans le champ « sous-type de transaction » (ex : « Production - Panneau de Bois). Cf. exemple ci-dessous :

| Recherche globale                    |                                | Sélection des colonnes - Mes c | configurations sauvegardées |
|--------------------------------------|--------------------------------|--------------------------------|-----------------------------|
| Configuration des données du tableau |                                |                                |                             |
| Identifiant Transaction              | Origine: nom UO                | Acteur: nom UO                 | Arrivée: nom UO             |
|                                      |                                |                                |                             |
| Type de transaction                  | Sous-type de transaction       | Date de début transaction      | Statut transaction          |
| × Production                         | × Production - Panneau de bois | JJ/MM/AAAA                     |                             |
| Prix unitaire HT                     | Prix de la transaction HT      | Code regroupement              | Bassin de collecte          |
|                                      |                                |                                |                             |
| Type de conteneurs                   | Transaction associée           | Poids / qte                    |                             |
|                                      |                                |                                |                             |
|                                      | Ø Vider Q Rech                 | ercher 🔯 Sauvegarder           |                             |

# LEO : Trucs et astuces

### 1. Principe du tableau

Chaque vue des sous rubriques de LEO (par exemple la liste des transactions ci-dessous) a été conçue sous forme d'un tableau, afin de permettre la facilité de l'exploitation des données, ainsi vous avez la possibilité d'intervertir sur la position de chaque colonne à votre guise. Pour cela, cliquer gauche sur l'en-tête d'une colonne (Identifiant Transaction, Origine, Acteur, ...), maintenir et déplacer afin d'optimiser votre usage.

| Accueil Pro             | duction Transactio | ons            |                 |                     |                                             |                              |                                      |             |   |
|-------------------------|--------------------|----------------|-----------------|---------------------|---------------------------------------------|------------------------------|--------------------------------------|-------------|---|
| TRANSACTIONS            |                    |                |                 |                     |                                             |                              |                                      |             | : |
| Recherche globale       |                    |                |                 |                     | Sélection des colonnes                      | - Mes c                      | configurations sauvegardées          | • •         |   |
| Identifiant Transaction | Origine: nom UO    | Acteur: nom UO | Arrivée: nom UO | Type de transaction | Sous-type de transaction Type de conteneurs | ▲ Date de début transa Statu | tut transaction Transaction associée | Poids / qte |   |

### 2. Mes configurations sauvegardées

Vous avez la possibilité de sauvegarder une liste selon des filtres pré-configurés comme spécifié ci-dessous :

Sur la page « Production » > « Transactions », choisissez un type de transactions, un soustype de transactions ou plusieurs, un statut, puis cliquer sur Sauvegarder.

| Accueil Production Transactions      |                                              |                          |                                 |
|--------------------------------------|----------------------------------------------|--------------------------|---------------------------------|
| TRANSACTIONS                         |                                              |                          | :                               |
| Recherche globale                    |                                              | Sélection des colonnes 👻 | Mes configurations sauvegardées |
| Configuration des données du tableau |                                              |                          |                                 |
| Identifiant Transaction              | Origine: nom UO                              | Arrivée: nom UO          | Acteur: nom UO                  |
|                                      |                                              |                          |                                 |
| Type de transaction                  | Sous-type de transaction                     | Type de conteneurs       | Date de début transaction       |
| × Transport                          | × Transport - Rotation × Transport - Retrait |                          | AAAA/MM/LL                      |
| Statut transaction                   | Transaction associée                         | Poids / qte              |                                 |
| × En Cours                           |                                              |                          |                                 |
|                                      | C Vider Q Reche                              | rcher 🔯 Sauvegarder      |                                 |

Nommer la configuration créée, puis cliquer sur OK.

| NOUVELLE CONFIGURATION |  |
|------------------------|--|
| Le nom du filtre*      |  |
|                        |  |
| × ANNULER VOK          |  |

Les configurations créées seront affichées dans le champ « Mes configurations Sauvegardées ».

| * Accueil > Production > Transactions                           |                          |                        |   |                                                                                        |   |   |
|-----------------------------------------------------------------|--------------------------|------------------------|---|----------------------------------------------------------------------------------------|---|---|
| TRANSACTIONS                                                    |                          |                        |   |                                                                                        |   | : |
| Recherche globale                                               |                          | Sélection des colonnes | • | Transactions à documenter                                                              | • | • |
| Configuration des données du tableau<br>Identifiant Transaction | Origine: nom UO          | Arrivée: nom UO        |   | Mes configurations sauvegardées<br>TRANSACTIONS A VALIDER<br>Transactions à documenter |   |   |
| Type de transaction                                             | Sous-type de transaction | Type de conteneurs     |   | Date de début transaction                                                              |   |   |

La corbeille en face d'une configuration créée par vos soins, vous permet de les supprimer au besoin.

# 3. Mémo explicatif de l'essentiel des statuts de transactions

Afin de mieux comprendre l'essentiel concernant les statuts de transactions et pouvoir agir en fonction. Référez-vous au tableau ci-dessous :

Ci-après un récapitulatif des différents statuts de transaction :

| Statut de transaction     | Signification                                                                                                    | Que dois-je faire ?                                                                                                    |
|---------------------------|----------------------------------------------------------------------------------------------------|----------------------------------------------------------------------------------------------------|
| Planifié                  | La transaction a été planifiée par<br>Valdelia, en accord avec le point de<br>collecte                                                        | Rien de mon côté, mais je peux<br>consulter la date de l'opération afin<br>d'avoir une idée de la date de la<br>livraison sur mon site                                |
| Refusé                    | Il s'agit d'une transaction que le collecteur a refusé                                                                                        | Rien de mon côté.                                                                                                    |
| Accepté                   | Il s'agit d'une transaction que le collecteur a acceptée                                                                                      | Rien de mon côté                                                                                                    |
| En Cours                  | La transaction passe à ce statut,<br>automatiquement le jour prévu<br>pour l'intervention, elle y reste<br>tant que je ne l'ai pas documentée | Je la documente dès que c'est<br>possible (pour rappel le délai<br>contractuel est de 72h). Sinon,<br>n'hésitez pas à contacter le service<br>production              |
| En cours de documentation | Il s'agit d'une transaction qui n'est complétement documentée                                                                                 | Je finalise la documentation                                                                                                    |
| Documenté                 | La transaction a été documentée et<br>est en attente de validation de la<br>part de Valdelia                                                  | Rien de mon côté                                                                                                    |
| Validé                    | La transaction a été validée par<br>Valdelia                                                                                                  | Le contact facturation peut agir dessus afin d'approuver son tarif                                                                                                    |
| Erreur de documentation   | Valdelia n'a pas validé les<br>documents                                                                                                    | Je consulte les raisons de<br>l'invalidation sur le détail de la<br>transaction, puis je redocumente.<br>Ou je contacte Valdelia pour un<br>complément d'informations |
| Prix Approuvé             | Le prix a été approuvé par mon<br>contact facturation. La transaction<br>s'affichera sur le prochain Bon à<br>Facturer                        | J'attends la notification du Bon à<br>Facturer pour facturer la prestation                                                                                            |
| Commandée par Valdelia    | La transaction a été affecté à un<br>Bon à Facturer                                                                                           | Je peux facturer selon les éléments<br>figurant sur le Bon à Facturer                                                                                                 |

## Objectifs qualité et contractuels

En complément des éléments préalablement fournis et constituant le socle contractuel, Valdelia devra s'assurer de la conformité réglementaire et administrative de ses prestataires.

La qualité de service étant déterminante pour Valdelia, des contrôles pourront être diligentés pour observer le respect des engagements contractuels et des conditions d'exploitation.

Tel que prévu dans le cahier des charges d'agrément de la filière, les résultats des audits, contrôles mais également des mesures de la satisfaction clients seront communiqués chaque année aux pouvoirs publics et relayés auprès du réseau des prestataires.

Objectifs qualité :

- Respecter les conditions d'exploitation prévues dans votre dossier de réponse aux appels d'offres en matière de performances de traitement, process, etc.
- Respecter les délais de documentation.
- Accueillir de façon cordiale les opérateurs de collecte et de transfert.
- Respecter et faire respecter les règles de sécurité et d'hygiène, notamment au moyen de protocole de chargement/déchargement (protocole de sécurité).
- Déclarer vos sous-traitants
- Tenir systématiquement Valdelia informé en cas de difficulté.

### 1. Informations contractuelles à communiquer

Tout au long de la période de marché, les documents suivants devront être communiqués à Valdelia, à l'adresse <u>suiviprestataires@valdelia.org</u> selon la périodicité requise :

| Document                                                                                                    | Périodicité                                               |
|----------------------------------------------------------------------------------------------------|-----------------------------------------------------------|
| Attestation de vigilance URSSAF                                                                                                    | Tous les 6 mois, en<br>janvier et juin de chaque<br>année |
| Police d'assurance                                                                                                    | Tous les ans, en janvier<br>de chaque année               |
| Pour les opérations de valorisation auprès d'installations<br>d'incinération : résultats de l'évaluation de la performance<br>énergétique (telle que fixée à l'arrêté du 20 septembre<br>2002 modifié). | Tous les ans dès qu'ils<br>seront établis                 |
| Autorisation préfectorale d'exploiter (ICPE)                                                                                                    | Dès modification                                          |

Par extension, n'oubliez pas de communiquer à Valdelia dans les plus brefs délais :

- Tout incident ou accident éventuel lié à la filière des DEA,
- les sanctions administratives auxquelles vous pourriez être soumis.

### 2. Focus « Déclaration des sous-traitants »

La sous-traitance de tout ou partie de la prestation de traitement, qu'elle soit ponctuelle ou régulière, doit être déclarée à Valdelia dans un délai d'au moins 15 jours avant le début de la prestation.

A cet effet, le recours à des sous-traitants devra faire l'objet d'une convention entre le titulaire du marché (votre organisation) et le sous-traitant.

La convention devra comprendre les informations suivantes :

- la nature de la prestation sous-traitée
- le nom, la raison ou la dénomination sociale et l'adresse du sous-traitant
- les capacités du sous-traitant sur lesquelles vous vous appuyez
- une déclaration attestant que le sous-traitant présente toutes les garanties en matière de capacité technique et financière, et de conformité réglementaire
- une déclaration attestant que le sous-traitant s'engage à respecter les procédures d'exploitation Valdelia

Elle sera accompagnée :

- de l'arrêté préfectoral d'autorisation d'exploiter du sous-traitant
- de sa police d'assurance
- de son attestation de vigilance URSAFF

Veuillez noter qu'à défaut de transmission de cette convention, la sous-traitance sera réputée non autorisée par VALDELIA.

Les documents devront être envoyés à l'adresse suiviprestataires@valdelia.org

### 3. Gestion des exutoires finaux

Lorsque l'exutoire, consommateur des Matières Premières Secondaires, est un partenaire du centre de préparation, il doit faire l'objet d'une déclaration auprès de Valdelia :

- En début de marché, pour être nommément identifié dans le contrat de prestation
- A chaque modification : cette modification devra faire l'objet d'un avenant au contrat, avant toute déclaration d'évacuation.

#### 3.1 Modalités de déclaration des exutoires

Vous pouvez venir notifier des exutoires supplémentaires en adressant une fiche de déclaration d'un exutoire [<u>Annexe 1</u>] auprès de : <u>suiviprestataires@valdelia.org</u> Cette fiche devra systématiquement être accompagnée de l'arrêté préfectoral d'autorisation d'exploiter de l'exutoire.

#### 3.2 Cas spécifiques des intermédiaires

Dans certains cas exclusivement réservés aux fractions ferrailles et autres métaux non ferreux, vous pourrez déclarer un intermédiaire (négociant ou préparateur).

Pour ce faire :

1/ l'intermédiaire doit s'engager au travers de « L'attestation de recyclage délivrée par un intermédiaire » [<u>Annexe 2</u>], à évacuer les fractions en vue de leur recyclage, vers un exutoire final de la Communauté Européenne.

Pour être recevable, « L'attestation de recyclage délivrée par un intermédiaire » doit être dument complétée par l'intermédiaire et préciser :

- L'arrêté préfectoral et son numéro SIRET
- La raison sociale et l'adresse de l'exutoire final
- Le mode de recyclage

Cette attestation est valable sur une année civile maximum, sous réserve de changement d'exutoire.

2/ Si l'intermédiaire est préparateur (c'est-à-dire qu'il opère une préparation du lot par cisaillage, broyage, etc.), il agit en tant que sous-traitant au titre du lot 5, pour votre compte. Dans ce cas, une convention de sous-traitance devra être impérativement communiquée à Valdelia avant tout transfert.

## L'équipe Valdelia

### 1. Organigramme

![](_page_27_Figure_2.jpeg)

### 2. Nous contacter

Vos contacts privilégiés chez Valdelia :

- Le Pôle Production : a pour mission d'organiser de façon opérationnelle la filière de collecte et traitement des DEA professionnels (administration de la collecte, planification des enlèvements, etc.).
- Le Pôle Optimisation Opérationnelle : a pour mission le contrôle direct et le suivi des prestations de collecte et de traitement des DEA professionnels par la remontée des données collectées sur le terrain (détection et suivi des dysfonctionnements, caractérisation, recherche opérationnelle des déterminants de la qualité des prestations, etc.)
- Le Pôle Relations Institutionnelles et techniques : a pour mission le suivi contractuel et la gestion des audits.
- La Direction des Etudes et du Développement, dévolue à la prospection et au développement de la filière.

| Pôles                                                        | Coordonnées                                 |
|--------------------------------------------------------------|---------------------------------------------|
| Responsable pôle production                                  | Aïcha Allegue<br>aicha.allegue@valdelia.org |
| Responsable pôle optimisation opérationnelle                 | Paulo Crasto<br>paulo.crasto@valdelia.org   |
| Pôle Production                                              | 0 800 300 620 Service & appel gratuits      |
| Responsable des relations<br>institutionnelles et techniques | Adèle Frouard<br>adele.frouard@valdelia.org |
| Valdelia                                                     | 0 800 000 620 Service & appel gratuits      |

#### Pour nous contacter :

#### Annexe 1 : Formulaire de déclaration d'un exutoire

Merci de retrouver cette annexe <u>en cliquant sur ce lien</u>

| FICHE DE DECLARATION D'UN EXUTOIRE POUR ENREGISTREMENT LEO<br>à retourner à : suiviprestataires@valdelia.org                            |                                 |                                                 |         |                                                              |          |      |                     |  |
|----------------------------------------------------------------------------------------------------|---------------------------------|-------------------------------------------------|---------|--------------------------------------------------------------|----------|------|---------------------|--|
| RAISON SOCIAL                                                                                                    | e du centre de                  |                                                 |         |                                                              |          |      |                     |  |
| SIRET                                                                                                    |                                 |                                                 |         |                                                              |          |      |                     |  |
| ADRESSE                                                                                                    |                                 |                                                 |         |                                                              |          |      |                     |  |
| ID LEO                                                                                                    |                                 |                                                 |         |                                                              |          |      |                     |  |
| Date de                                                                                                    |                                 |                                                 |         |                                                              |          |      |                     |  |
|                                                                                                    |                                 |                                                 |         |                                                              |          |      |                     |  |
| EXUTOIRE<br>(selon définition fixée par le cahier des charges traitement et le guide "Modalités de traçabilité des évacuations de MPS") |                                 |                                                 |         |                                                              |          |      |                     |  |
| TYPE MPS                                                                                                    | RAISON SOCIALE DE<br>L'EXUTOIRE | SIRE T<br>(pour les établissements<br>français) | ADRESSE | SI EXUTOIRE<br>INTERMEDIAIRE MERCI DE<br>NOTER ICI LA RAISON | ACTIVITE | TYPE | Réservé<br>VALDELIA |  |
|                                                                                                    | -                               |                                                 |         |                                                              |          |      |                     |  |
|                                                                                                    |                                 |                                                 |         |                                                              |          |      |                     |  |
|                                                                                                    |                                 |                                                 |         |                                                              |          |      |                     |  |
|                                                                                                    |                                 |                                                 |         |                                                              |          |      |                     |  |
|                                                                                                    |                                 |                                                 |         |                                                              |          |      |                     |  |
|                                                                                                    | I                               | I I                                             |         |                                                              | 1        |      | 1                   |  |

#### Annexe 2 : Attestation de recyclage délivrée par un intermédiaire

Merci de retrouver cette annexe <u>en cliquant sur ce lien</u>

#### ANNEXE 2 - ATTESTATION DE RECYCLAGE DELIVREE PAR UN INTERMEDIAIRE

A EMETTRE SUR PAPIER A ENTETE DE L'INTERMEDIAIRE

| Je soussigné(e) Mme/M                        |  |
|----------------------------------------------|--|
| Représentant l'entreprise                    |  |
| Sise                                         |  |
| Régulièrement autorisée pour son activité de |  |
| N° d'arrêté préfectoral :                    |  |
| N° SIRET :                                   |  |

Atteste que :